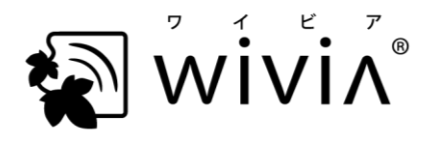

wivia Button ファームウェア更新手順の補足説明

バージョン 1.1.0.0 準拠 2018 年 3 月現在

※ wivia は、株式会社内田洋行の日本における登録商標です。

※ その他の製品名、システム名などは、一般に各社の登録商標または商標です。

本書では、wivia Buttonのファームウェアをバージョン 1.1.0.0 に更新する手順について、取扱説明書 に記載していない情報を記述します。

■ ファームウェア更新手順について

お手元の wivia Button とネットワークの条件によっては、取扱説明書に記載の手順では Web 管理画面を開くことができない場合があります。以下をご参照ください。

ロ すでに wivia Button を wivia 3・wivia 4 にペアリングしている場合

ロ wivia Button は未ペアリングだが、DHCP サーバーのある有線 LAN に接続できる場合

wivia Button 取扱説明書の第2章を参照し、wivia Button 設定ソフトウェアから Web 管理画面を開き、root ユーザーでログインしてファームウェア更新を行ってください。

ロ wivia Button が未ペアリングで、DHCP サーバーのある有線 LAN に接続できない場合 以下の手順に従ってファームウェア更新を行ってください。

- 1. 作業用 PC を 1 台用意し、デスクトップ等にファームウェアをダウンロードします。
- 2. wivia Button に AC アダプターを接続し、電源を入れます。
- 3. 作業用 PC と wivia Button を有線 LAN で接続します。
- 4. 作業用 PC の有線 LAN に固定 IP アドレスを設定します。(Windows 7 の場合は以下の手順)
  - (1) コントロールパネルから「ネットワークと共有センター<sup>1</sup>」を開きます。
  - (2) 画面左側のパネルから「アダプターの設定の変更」を開きます。
  - (3) 「ローカルエリア接続<sup>2</sup>」をダブルクリックします。
  - (4) 画面中央のリストから「インターネットプロトコル バージョン4(TCP/IPv4)」をダブルクリ ックします。
  - (5)「次の IP アドレスを使う」を選択し、IP アドレス「192.168.100.9」、サブネットマスク 「255.255.255.0」を入力し、OK を押します。

<sup>1「</sup>ネットワークの状態とタスクの表示」と表示される場合もあります。

<sup>&</sup>lt;sup>2</sup> 「イーサネット」と表示される場合もあります。

(6) さらに OK を押します。

- 5. 作業用 PC の Web ブラウザで wivia Button の管理画面を開き、ファームウェアを更新します。
  - (1) Web ブラウザを起動し、アドレスバーに「http://192.168.100.11/」を入力します。
  - (2) ログインページが表示されたら、パスワード「root」を入力し、ログインします。
  - (3) 画面左側のメニューの「ファームウェア更新」をクリックします。
  - (4) 画面中央の参照ボタンをクリックし、あらかじめダウンロードしたファームウェアファイルを 選択し、アップグレードボタンをクリックします。
- 6. 数十秒程度で wivia Button のファームウェアの更新処理が開始され、インジケーターLED が赤色・ 青色で交互に点滅します。処理が完了するまで数分程度待ちます。
- インジケーターLED が赤色に点灯し、約 15 秒間隔で点滅するようになったら、更新処理が完了しています。一度 wivia Button からすべてのケーブルを取り外し、クイックマニュアルまたは取扱説明書に従って wivia 本体へのペアリング設定を行ってください。

なお、作業用 PC の有線 LAN の設定を元に戻すには、以下の手順を行ってください。

- 1. 上記の手順4の(1)~(4)を再度行います。
- IP アドレスを自動的に取得する」「DNS サーバーのアドレスを自動的に取得する」を選択し、OK を押します。
- 3. さらに OK を押します。

以上